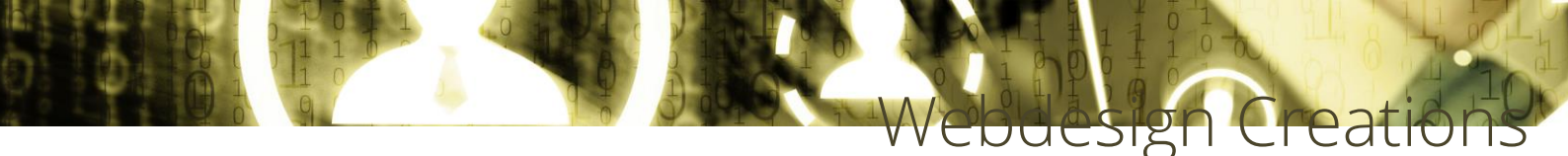

## Nieuwsmodule en -archief aanpassen naar nieuwe jaargang

Het aanpassen van de modules naar de nieuwe jaartallen bestaat uit 4 stappen, te weten:

- 1) Nieuwe categorie aanmaken
- 2) Actualiteiten/ nieuwsmodule aanpassen aan de nieuwe categorie
- 3) Nieuwe archiefmodule aanmaken en aanpassen aan nieuwe categorie
- 4) Bij het maken van nieuwe nieuwsberichten de nieuwe categorie aanklikken
- Ga naar categorieën boven in de balk bij inhoud, en kopieer (mod-)nieuws 2015 naar de root en pas deze aan naar het nieuwe jaar. (in dit geval 2016) Dit doe je onderaan bij: "De geselecteerde categorieën als batch verwerken"
  - a. Selecteer een categorie om naar te verplaatsen/kopiëren: toevoegen aan root
  - b. klik radiobutton kopiëren aan
  - c. klik op verwerken
- Ga naar extensies >> modulebeheer: module actualiteiten (of nieuws) en klik aan de rechterkant op "Joomla content options" Selecteer hier het nieuws van vorig jaar en dit jaar zodat de overgang soepel verloopt. In dit geval 2015 en 2016. Klik op opslaan en sluiten. Modulebeheer: Module mod\_featureditems\_pro

## Let op: denk ook aan de 2<sup>de</sup> module (soms staat op de homepagina een aangepaste versie)

 Ga naar extensies >> modulebeheer: Module archief kopiëren en titel aanpassen naar 2016.

Dit doe je onderaan bij: "De geselecteerde categorieën als batch verwerken"

- a. positie instellen: behoud originele positie
- b. klik radiobutton kopiëren aan
- c. klik op verwerken

Selecteer in de rechterkolom bij "basis opties" het nieuwe jaar (2016) en klik op opslaan. **Modulebeheer: Module Laatste nieuws** 

 Als laatste selecteer je de nieuwe categorie bij het maken van een nieuwe nieuwsitem. Hiermee zorg je dat het nieuws op de juiste plaats komt, en dat het meteen in de juiste archiefjaar terecht komt.